# **AIPHONE**<sup>®</sup>

# **INTERCOM APP AIPHONE Type GT**

# BEDIENUNGSANLEITUNG

Lesen Sie dieses Dokument (Bedienungsanleitung) vorweg durch, um das Produkt richtig anwenden zu können.

Die Illustrationen und Abbildungen in dieser Anleitung können sich von den tatsächlichen Punkten unterscheiden.

# Inhaltsverzeichnis

## LESEN SIE DIES VOR DER VERWENDUNG DIESER APP

| Über diese Anwendung | . 3 |
|----------------------|-----|
| Hinweise             | . 3 |

## ERSTEINSTELLUNGEN

| AIPHONE Type GT konfigurieren                                                  | 4 |
|--------------------------------------------------------------------------------|---|
| Registrierung eines iOS-Geräts oder Android-Geräts<br>an der Gegensprechanlage | 4 |
| Funktionsprüfung                                                               | 7 |

## ANWENDUNG

| Schaltflächen und Symbole                                                   | 8  |
|-----------------------------------------------------------------------------|----|
| Einen Ruf annehmen                                                          | 9  |
| Einen Ruf annehmen                                                          | 9  |
| Bedienung beim Eingang eines eingehenden<br>Rufs und während der Verbindung | 10 |
| Notrufwarnsignal empfangen                                                  | 13 |
| Einen Alarmruf von der Pförtnerstelle                                       |    |
| annehmen                                                                    | 14 |
| Aufzeichnungen ansehen                                                      | 15 |

## EINSTELLUNGEN

| Einstellungsliste    | 16 |
|----------------------|----|
| Einstellungen ändern | 17 |

# LESEN SIE DIES VOR DER VERWENDUNG DIESER APP

# Über diese Anwendung

AIPHONE Type GT (im Folgenden als diese App bezeichnet) ist eine Anwendung, die auf iOS- oder Android-Geräten installiert werden kann und Zugriff auf die Funktionen der Gegensprechanlage ermöglicht.

Diese App kann über eine WLAN- oder Mobilfunkverbindung genutzt werden.

Registrieren Sie ein iOS- oder Android-Gerät mit der auf der Gegensprechanlage installierten Anwendung, um diese App zu nutzen. Bis zu acht Geräte können auf der Gegensprechanlage registriert werden.

- \* iPad und App Store sind Warenzeichen von Apple Inc. in den Vereinigten Staaten und/oder anderen Ländern.
- \* Android und Google Play sind Warenzeichen von Google Inc. in den Vereinigten Staaten und/oder anderen Ländern.

# Hinweise

# Nutzen Sie diese App nur als ergänzendes Werkzeug für die Gegensprechanlage.

- In dieser Anleitung werden iPhone und iPad gemeinsam als iOS-Geräte bezeichnet.
- In dieser Anleitung werden Android-Smartphones und -Tablets gemeinsam als Android-Geräte bezeichnet.
- Verbinden Sie die Gegensprechanlage mit einem WLAN-Netzwerk. Bitte beachten Sie das Installationshandbuch der Gegensprechanlage.
- Der Benutzer trägt alle Internetverbindungsgebühren für die Nutzung dieser App. Die Verbindungsgebühren können je nach Datentarif und Ort der Nutzung verschieden sein. Überprüfen Sie Ihren Vertrag, bevor Sie diese App nutzen.
- Abhängig von der Netzwerkumgebung ist es u. U. nicht möglich, diese App zu nutzen.
  - Es wird eine Upload-Geschwindigkeit von mindestens 0,2 MBit/s empfohlen.
  - Es wird eine Download-Geschwindigkeit von mindestens 1,3 MBit/s empfohlen.
- Je nach den Spezifikationen des Betriebssystems können Benachrichtigungen verzögert oder gar nicht eintreffen.
- Diese App kann möglicherweise nicht reagieren, wenn sie von Fehlfunktionen des WLAN, Ausfällen des Mobilfunknetzes oder der Erschöpfung der Gerätebatterie betroffen ist.

- Diese App kann mit Anrufen anderer Anwendungen in Konflikt geraten.
- Je nachdem, welches iOS-Gerät bzw. Android-Gerät verwendet wird, kann es einige Zeit dauern, bis die Verbindung startet, nachdem Sie auf C getippt haben.
- Die Abbildungen in dieser Anleitung können sich von den tatsächlichen Gegebenheiten unterscheiden.
- Die in diesem Dokument gezeigten Bildschirme gelten für Android-Geräte.
- Möglicherweise kann diese App nicht genutzt werden, wenn der Akkusparmodus aktiviert ist oder wenn mehrere Anwendungen gleichzeitig genutzt werden.
- Wenn Sie die AIPHONE Type GT-Integrationsfunktion verwenden, achten Sie darauf, dass Datum und Uhrzeit der Gegensprechanlage aktuell sind. Möglicherweise kann diese App nicht genutzt werden, wenn Datum und Uhrzeit nicht stimmen.
- Der Bildschirm wird im Querformat angezeigt, wenn ein iPad oder ein Android-Tablet verwendet wird.
- Bei einigen Geräten oder Betriebssystemen kann eine Nachrichtenmarkierung auf dem App-Symbol angezeigt werden.

# **ERSTEINSTELLUNGEN**

# **AIPHONE Type GT konfigurieren**

### HINWEISE:

- Bis zu acht iOS- oder Android-Geräte können auf der Gegensprechanlage registriert werden. Die Registrierung muss für jedes Gerät einzeln durchgeführt werden.
- Achten Sie bei der Registrierung der einzelnen Geräte darauf, dass sie mit demselben WLAN verbunden sind wie die Gegensprechanlage.

# Registrierung eines iOS-Geräts oder Android-Geräts an der Gegensprechanlage

### 1 Laden Sie AIPHONE Type GT herunter.

Laden Sie "AIPHONE Type GT" von der folgenden Stelle herunter:

- iOS-Gerät: App Store
- Android-Gerät: Google Play

### **2** Starten Sie AIPHONE Type GT.

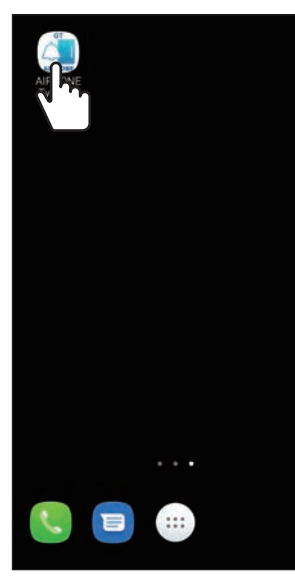

# **3** Erlauben Sie dieser App, Benachrichtigungen zu senden.

- \* Wenn dies nicht erlaubt wird, kann diese App keine Benachrichtigungen anzeigen.
- \* Wenn der Dialog nicht angezeigt wird, oder um die Benachrichtigungsmethode zu ändern, verwenden Sie die Anwendungseinstellungen des iOS- oder Android-Geräts, um die Einstellungen nach Bedarf zu konfigurieren.

4 Berühren Sie die anzuzeigende Sprache.

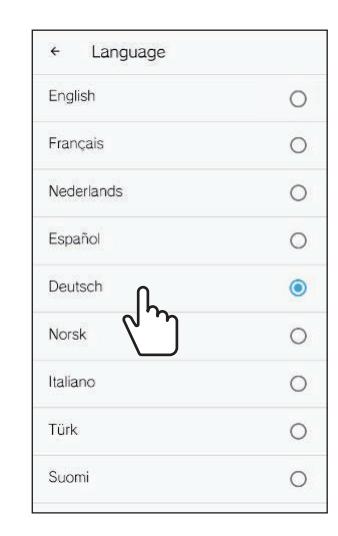

- 5 Berühren Sie OK.
- 6 Lesen Sie die Lizenzvereinbarung sorgfältig durch und berühren Sie Zustimmen.

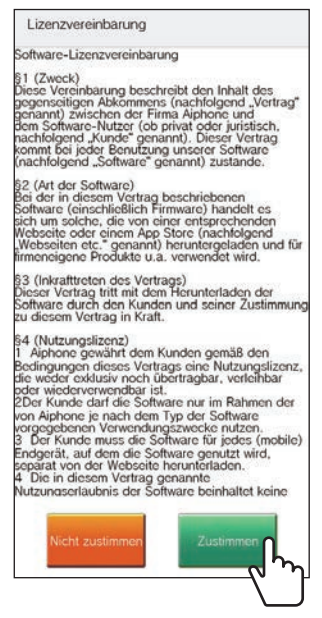

- \* Beim ersten Start dieser App wird die Lizenzvereinbarung angezeigt.
- \* Diese App kann nicht ohne Zustimmung genutzt werden.

7 Lesen Sie die Endbenutzer Lizenzvereinbaurng (EULA) sorgfältig durch und berühren Sie Weiter.

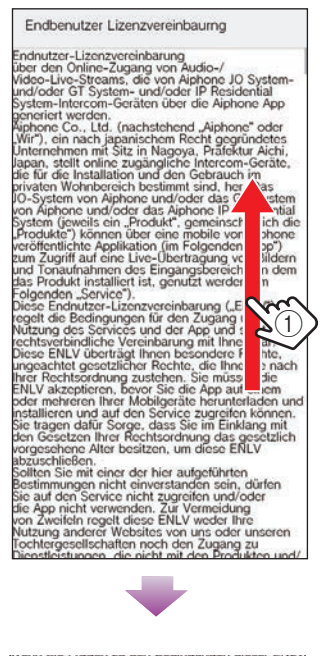

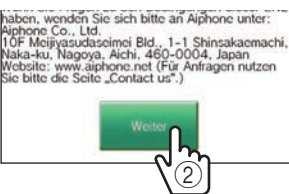

8 Bedienen Sie die Gegensprechanlage, um das einmalige Passwort auf dem Bildschirm anzuzeigen.

Befolgen Sie die Anweisungen auf dem Bildschirm sorgfältig. Schlagen Sie bei Bedarf in der Bedienungsanleitung der Gegensprechanlage nach.

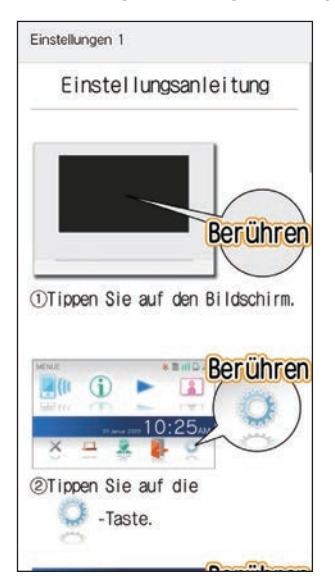

9 Berühren Sie Start.

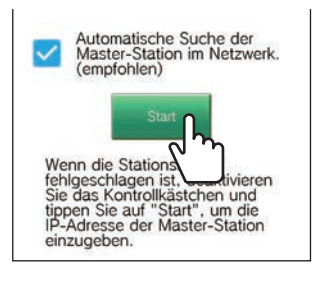

Das einmalige Passwort wird auf der Gegensprechanlage angezeigt.

### Falls die folgende Fehlermeldung erscheint

Sie müssen das iOS- oder Android-Gerät wie folgt manuell an der Gegensprechanlage registrieren.

Berühren Sie **OK**, um die Fehlermeldung auszublenden.

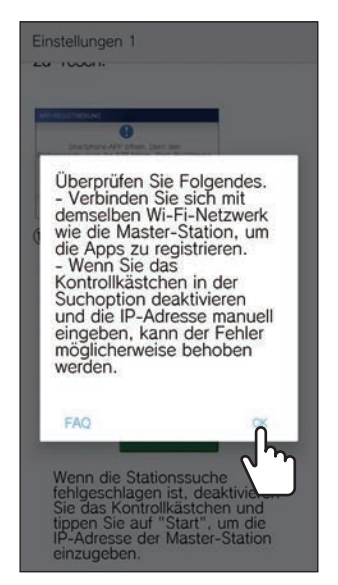

2 Heben Sie die Markierung der Checkbox auf und berühren Sie Start.

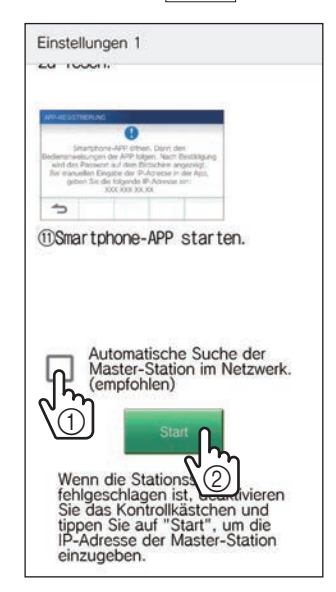

3 Geben Sie die IP-Adresse ein, die auf der Gegensprechanlage angezeigt wurde, und berühren Sie Weiter.

| Einstellungen 1                                                                                                    |                                                                                    |  |
|----------------------------------------------------------------------------------------------------|------------------------------------------------------------------------------------|--|
| Geben Sie die IP<br>die auf der Mast<br>angezeigt wird.<br>Wenn die IP-Adr<br>angezeigt wird, a<br>Sie die Firmware<br>Station auf die n<br>Version.                                                                                                    | -Adresse ein,<br>er-Station<br>esse nicht<br>aktualisieren<br>der Master<br>eueste |  |
| IP-Adresse                                                                                                    |                                                                                    |  |
| Market Harder<br>For any of the form of the form<br>the second of the form of the form<br>the second of the form of the form<br>the second of the form of the form<br>form of the form of the form<br>form of the form of the form<br>form of the form of the form<br>form of the form of the form<br>form of the form of the form<br>form of the form of the form<br>form of the form of the form<br>form of the form of the form<br>form of the form of the form<br>form of the form of the form<br>form of the form of the form<br>form of the form of the form<br>form of the form<br>form of the form of the form<br>form of the form of the form<br>form of the form of the form<br>form of the form of the form<br>form of the form of the form<br>form of the form of the form<br>form of the form of the form<br>form of the form of the form<br>form of the form of the form<br>form of the form of the form<br>form of the form of the form<br>form of the form<br>form of the form of the form<br>form of the form<br>form of the form of the form<br>form of the form of the form<br>form of the form of the form<br>form of the form of the form<br>form of the form of the form<br>form of the form of the form<br>form of the form of the form<br>form of the form of the form<br>form of the form of the form<br>form of the form of the form<br>form of the form of the | IP-Adresse                                                                         |  |
| Abbrechen                                                                                                    | Weiter                                                                             |  |

10 Geben Sie das einmalige Passwort, das auf dem Bildschirm der Gegensprechanlage angezeigt wird, innerhalb der Ablaufzeit ein, und berühren Sie Weiter.

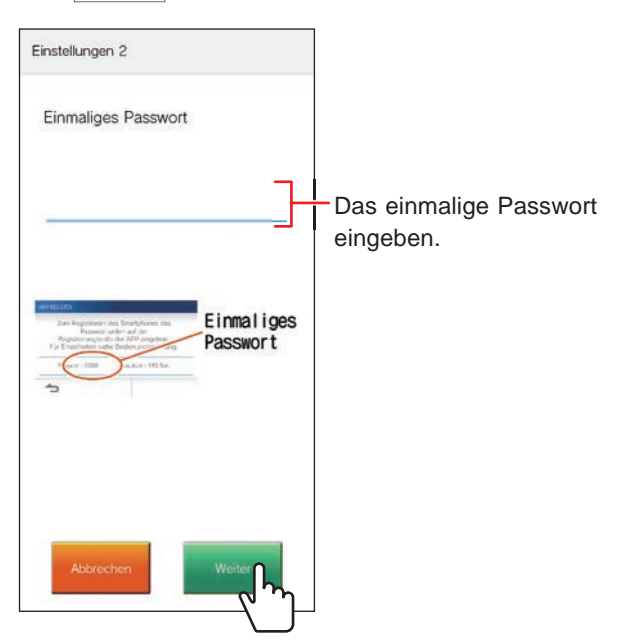

- 11 Geben Sie den Benutzernamen des mobilen Geräts ein und berühren Sie anschließend Registrierung
  - \* Bis zu 12 Zeichen können eingegeben werden.

| Einstellungen 3 | ]                                   |
|-----------------|-------------------------------------|
| Benutzername    |                                     |
| }               | Geben Sie den<br>Benutzernamen ein. |
|                 |                                     |
|                 |                                     |
| Abbrechen       |                                     |

\* Der eingegebene Name wird in der Gegensprechanlage registriert.

## 12 Berühren Sie OK.

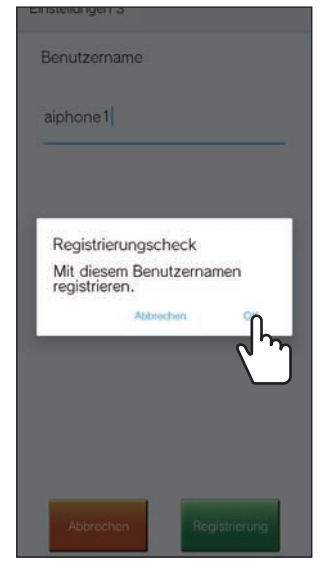

Wenn "Ersteinstellung ist abgeschlossen." angezeigt wird, ist die Registrierung erfolgt.

### ERSTEINSTELLUNGEN

### **13** Berühren Sie OK.

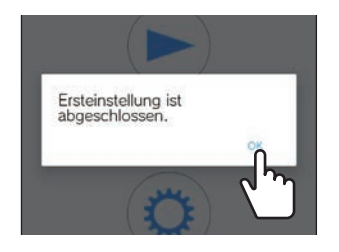

**14** Berühren Sie OK, um dieser App Zugriff auf das Mikrofon zu erlauben.

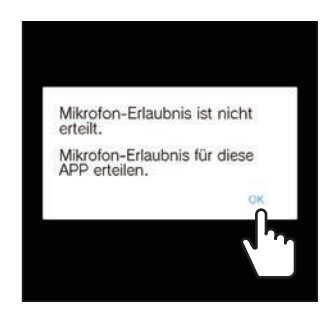

- \* Der Zugriff auf das Mikrofon ist erforderlich, um mit der Türstelle zu kommunizieren.
- \* Überzeugen Sie sich nach der Konfiguration der Ersteinstellungen von der Funktion.
- \* Wenn eine Meldung zur Einstellung von Bildschirmeinblendungen angezeigt wird, aktivieren Sie die Einstellung. Wenn die Bildschirmeinblendungen deaktiviert sind, können Sie möglicherweise einen Anruf nicht richtig annehmen. (Nur für Android-Gerät)

## Funktionsprüfung

- 1 Drücken Sie die Ruf-Taste an der Türstelle.
- 2 Vergewissern Sie sich, dass der Bildschirm für eingehende Anrufe auf dem Gerät angezeigt wird.

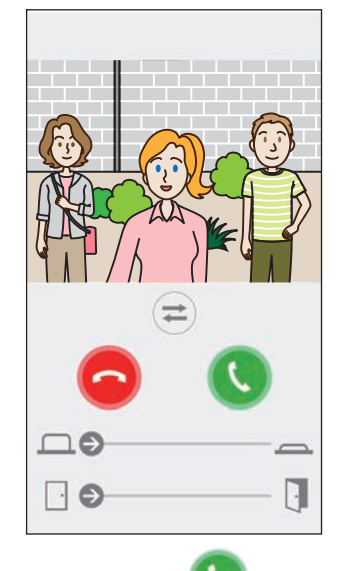

**3** Berühren Sie **V** und überzeugen Sie sich davon, dass die Verbindung ordnungsgemäß funktioniert.

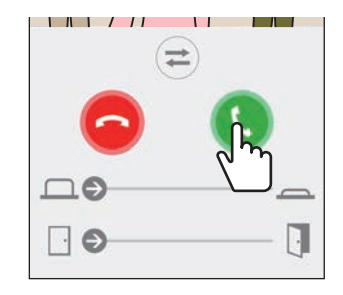

Die Konfiguration ist abgeschlossen, wenn die Kommunikation mit der Türstelle erfolgreich war.

\* Der Klingelton kann geändert werden. ( $\rightarrow$  S. 16)

Wenn Sie weitere iOS- oder Android-Geräte registrieren möchten, wiederholen Sie die Schritte 1 bis 14 von "AIPHONE Type GT konfigurieren" und konfigurieren und überprüfen Sie anschließend das Gerät gemäß Schritt 1 bis 3 unter "Funktionsprüfung".

\* Bis zu acht Geräte können auf der Gegensprechanlage registriert werden.

# ANWENDUNG

# Schaltflächen und Symbole

## MENÜ-Bildschirm

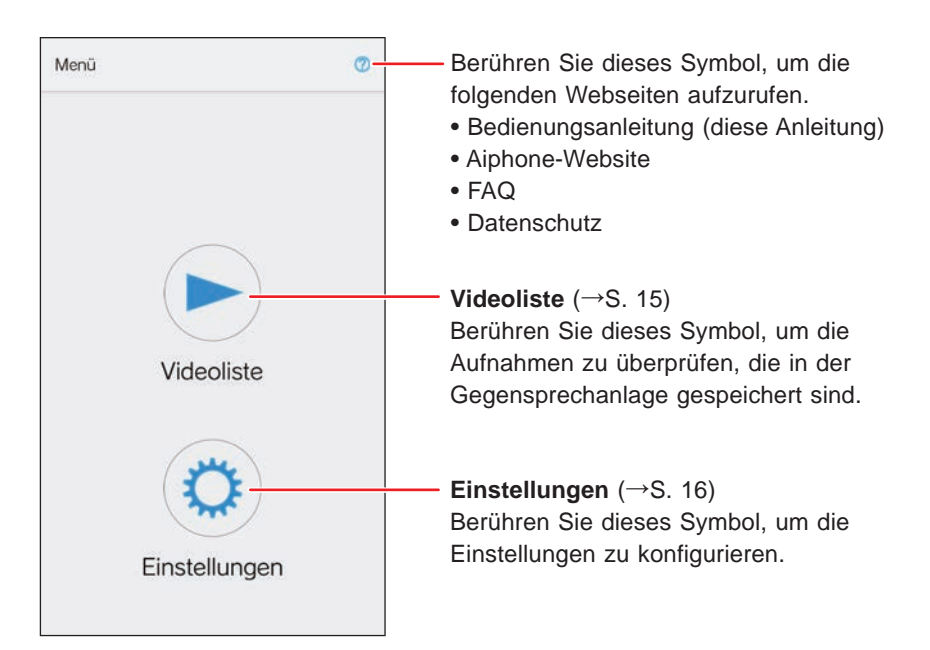

## Während der Kommunikation mit einer Türstelle.

\* Es wird kein Videobild angezeigt, wenn ein Ruf von einer Audio-Türstelle oder Pförtnerstelle eingeht.

Berühren Sie dieses Symbol, um die Verbindung zu beenden.

#### Freier-Schaltausgang-Schieberegler (→S. 10)

Sie können ein externes Gerät mit dem Schieber steuern.

\* Verfügbar, wenn ein externes Gerät mit der Gegensprechanlage verbunden ist.

### Türöffnerkontakt-Schieberegler

(→S. 10)

Sie können die Tür mit dem Schieber entriegeln.

\* Verfügbar, wenn die Türstelle an einen Türöffner angeschlossen ist.

Berühren Sie dieses Symbol, um von der Sprechanlagenverbindung auf die gleichzeitige Zwei-Wege-Verbindung umzuschalten.

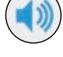

- : Sprechanlagenverbindung (Vorgabewert)
- Gleichzeitige Zwei-Wege-Verbindung

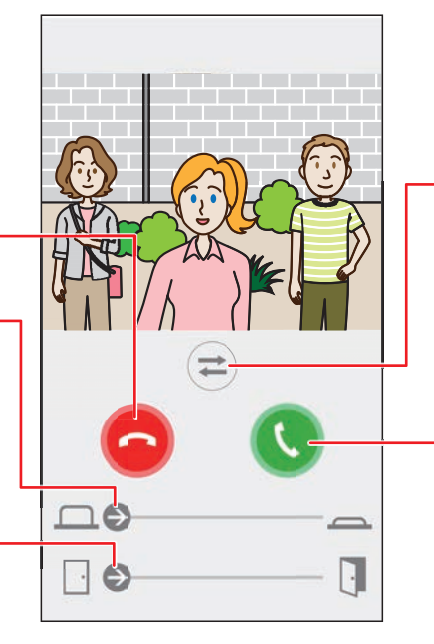

- Berühren Sie dieses Symbol, um das Videobild zwischen der Türstelle und der abgesetzten Kamera umzuschalten, oder um die installierte Beleuchtung bei der Türstelle zu aktivieren.
- \* Diese Funktion ist je nachdem, welches System installiert ist, möglicherweise nicht verfügbar.
- Berühren Sie dieses Symbol, um mit dem Besucher zu sprechen.

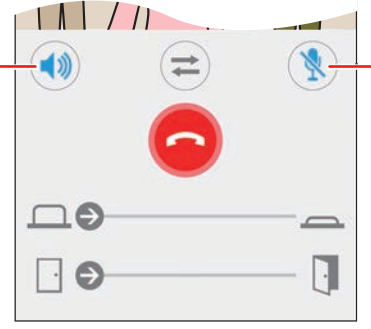

Berühren Sie dieses Symbol, um das Gerätemikrofon zu deaktivieren oder zu aktivieren.

Das Mikrofon ist aktiviert. (Vorgabewert)

Das Mikrofon ist deaktiviert (stummgeschaltet).

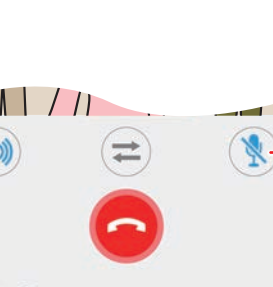

# Einen Ruf annehmen

Wenn ein Ruf von einer Türstelle eingeht.

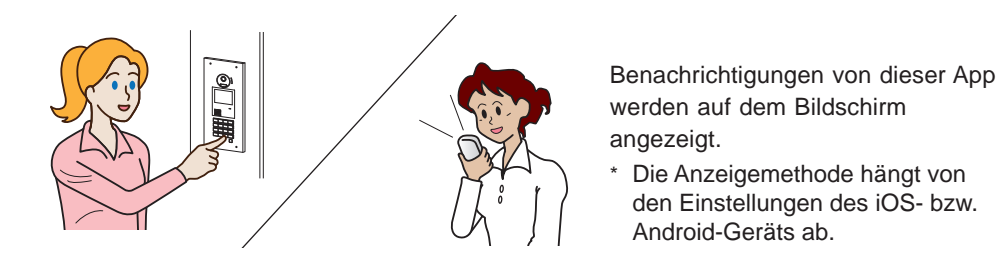

## Einen Ruf annehmen

### 1 [Android]

Das Banner und das Videobild von der Türstelle werden angezeigt, und der Klingelton ertönt.

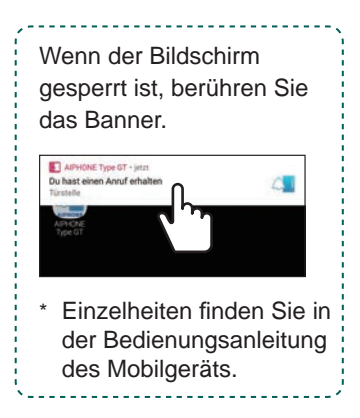

### [iOS]

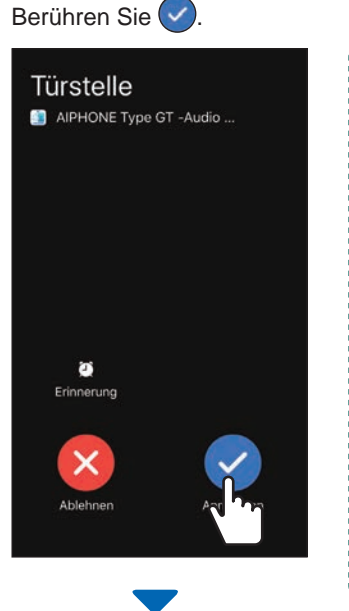

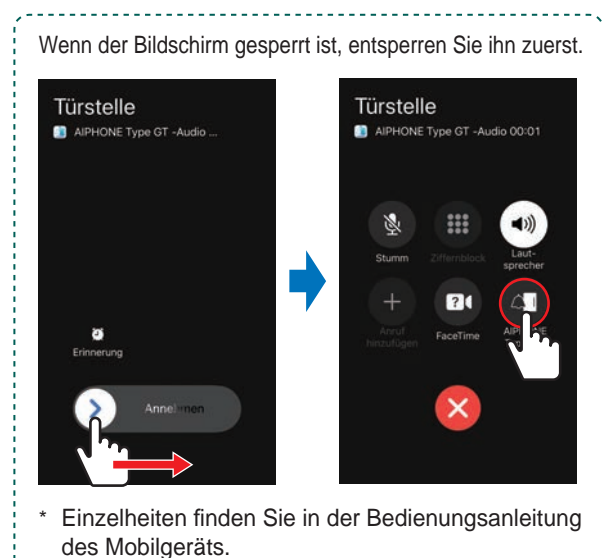

Das Videobild von der Türstelle wird angezeigt, und der Klingelton ertönt.

## 2 Überprüfen Sie den Besucher.

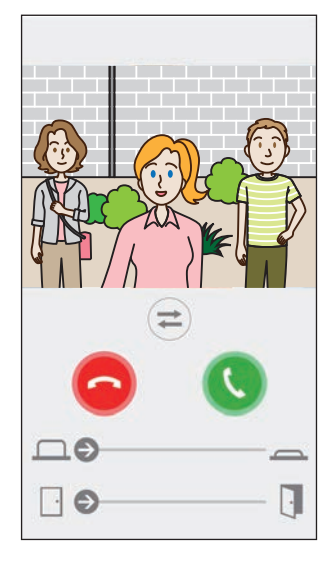

- \* Der eingehende Ruf wird automatisch beendet, wenn die Zeitbegrenzung der rufenden Station erreicht ist.
- \* Der eingehende Ruf wird beendet, wenn die Gegensprechanlage oder eine andere App antwortet.
- \* Der Klingelton kann geändert werden. ( $\rightarrow$  S. 16)
- \* Die Lautstärke des Klingeltons hängt von den Einstellungen des iOS- bzw. Android-Geräts ab.
- ◆ Je nach den Einstellungen sind der optionale Eingang und der Türöffnerkontakt verfügbar. (→ S. 10)
- ◆ Das Video kann vergrößert/verkleinert und als Vollbild angezeigt werden.
   (→ S. 12)

#### ANWENDUNG

## 3 Berühren Sie 🕓

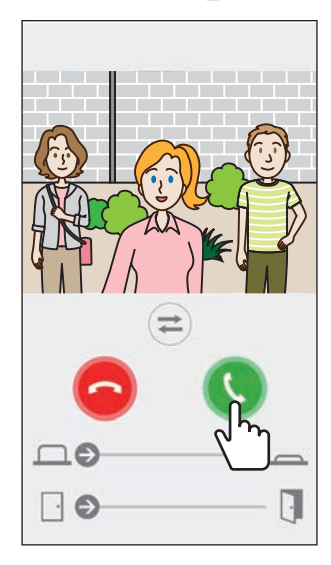

- \* Der eingehende Ruf wird nach ca. 60 Sekunden automatisch beendet.
- ◆ Wenn die Verbindung unterbrochen wird oder die Gegenstelle aufgrund von Umgebungsgeräuschen schwer zu verstehen ist, schalten Sie die Sprechanlagenverbindung auf die gleichzeitige Zwei-Wege-Verbindung um. (→ S. 12)

# 4 Berühren Sie <sup>9</sup>, um die Verbindung zu beenden.

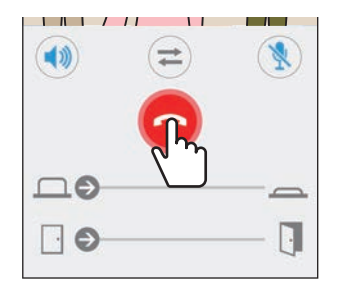

Die Verbindung wird beendet und der Bildschirm kehrt zum Menü-Bildschirm zurück.

#### **HINWEIS:**

Wenn Sie das Mikrofon mit einer anderen Anwendung verwenden, kann der Ton für beide Anwendungen genutzt werden.

## Bedienung beim Eingang eines eingehenden Rufs und während der Verbindung

### Entriegeln einer Tür

Die Tür kann entriegelt werden, wenn die Türstelle mit einem Türöffner verbunden ist.

Schieben Sie den Türöffnerkontakt-Schieberegler nach rechts.

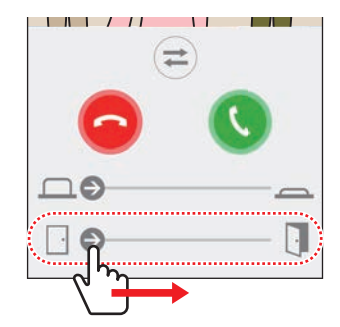

Wenn die Tür entriegelt ist, wird "Erfolgreich" angezeigt.

- \* Wenn die Tür nicht entriegelt werden muss, blenden Sie den Türöffnerkontakt-Schieberegler aus. (→ S. 16)
- \* Weitere Informationen zum Anschließen eines elektrischen Türöffners an die Türstelle finden Sie im Installationshandbuch.
- \* Der Türöffnerkontakt kann nicht verwendet werden, während ein Ruf von einer Audio-Türstelle eingeht.

### Ein externes Gerät steuern

Ein externes Gerät wie z. B. ein Stroboskop kann gesteuert werden, wenn das externe Gerät installiert und mit der Gegensprechanlage verbunden ist.

# Schieben Sie den Freier-Schaltausgang-Schieberegler nach rechts.

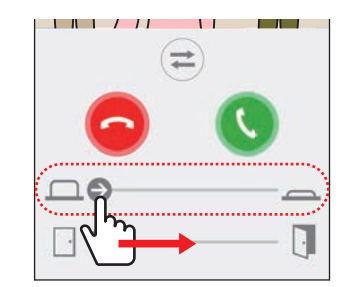

Wenn das externe Gerät gesteuert wird, wird "Erfolgreich" angezeigt.

- \* Wenn diese Funktion nicht gebraucht wird, blenden Sie den Freier-Schaltausgang-Schieberegler aus. ( $\rightarrow$  S. 16)
- \* Weitere Informationen zum Anschließen eines externen Geräts an die Gegensprechanlage finden Sie im Installationshandbuch.

## Ein/Ausschalten der Beleuchtungssteuerung

Wenn die Beleuchtungssteuerung aktiviert ist, werden installierte Beleuchtungsanlagen bei der Türstelle eingeschaltet, wenn ein Ruf von der Türstelle eingeht oder die Türstelle überwacht wird.

### Zum Einschalten der Beleuchtungssteuerung Berühren Sie (==).

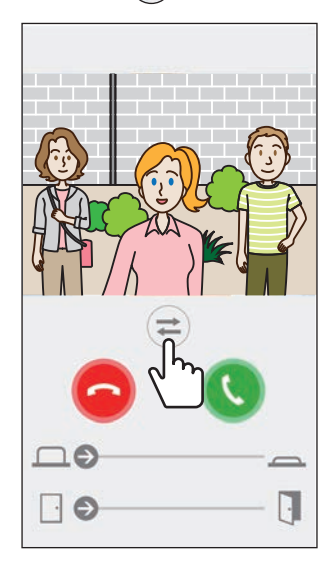

Wenn die Beleuchtungsanlage aufleuchtet, wird "Erfolgreich" angezeigt.

## Berühren Sie 🔁, um die Lichtanlage zu deaktivieren.

### HINWEIS:

- Blenden Sie die Schaltfläche aus, wenn Sie diese Funktion nicht benötigen.
- Weitere Informationen zum Anschließen der Lichtanlage an das System finden Sie im Installationshandbuch.
- Diese Funktion ist je nachdem, welches System installiert ist, möglicherweise nicht verfügbar.

## Zum Videobild der abgesetzten Kamera umschalten

\* Diese Funktion ist nur verfügbar, wenn eine abgesetzte Kamera installiert ist.

Schalten Sie das Videobild zwischen Türstelle und abgesetzter Kamera um.

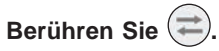

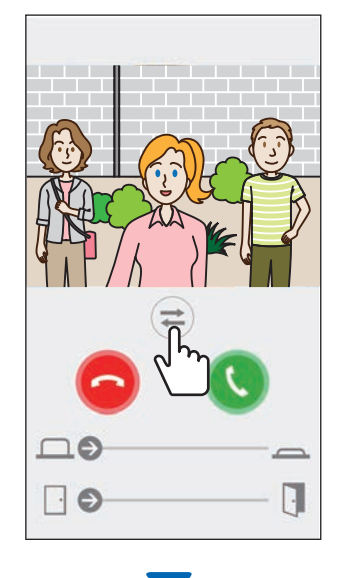

Wenn das Videobild auf die abgesetzte Kamera umgeschaltet wird, wird "Erfolgreich" angezeigt.

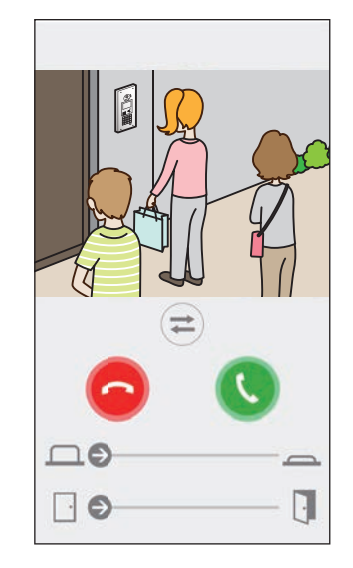

Berühren Sie erneut 🔿, um zum Videobild der Türstelle zurückzuschalten.

### HINWEIS:

- Wenn diese Funktion nicht erforderlich ist, blenden Sie die Schaltfläche aus.
- Weitere Informationen zum Anschließen einer abgesetzten Kamera an das System finden Sie im Installationshandbuch.

## Umschalten von der Sprechanlagenkommunikation zur gleichzeitigen Zwei-Wege-Kommunikation

Wenn die Umgebungsgeräusche während der Verbindung oder bei der Überwachung zu laut sind, kann die Verbindung unterbrochen werden. In

diesem Fall schalten Sie von der Sprechanlagenverbindung auf die gleichzeitige Zwei-Wege-Verbindung um, bevor Sie sprechen.

Berühren Sie 📢

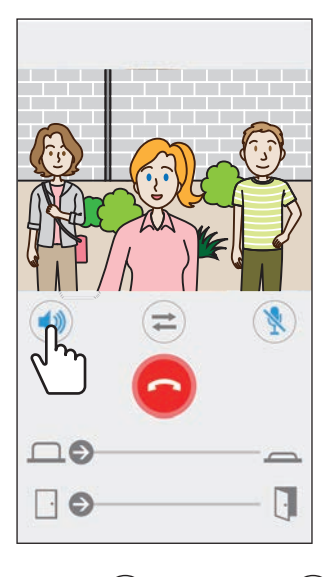

Das Symbol () wechselt zu (), um das Umschalten anzuzeigen.

(
 Sprechanlagenverbindung (Vorgabewert)

()) : Gleichzeitige Zwei-Wege-Verbindung

## Vergrößern/Verkleinern

Wenn ein Videobild angezeigt wird, kann es mit dem Zweifinger-Zoom auf dem Bildschirm vergrößert/verkleinert werden.

### Auseinanderziehen

Das Videobild vergrößern.

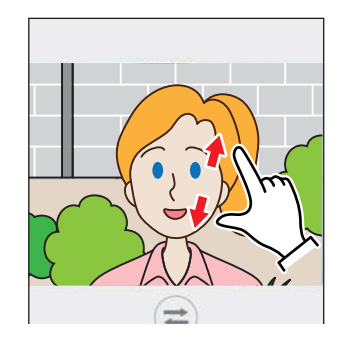

## Zusammenziehen

Das Videobild verkleinern.

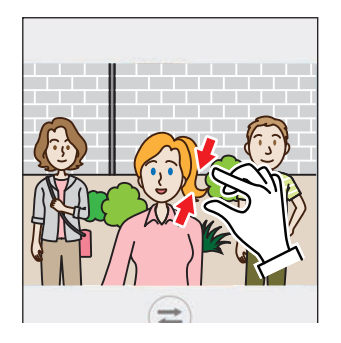

## ■ Video als Vollbild anzeigen

Durch horizontales Drehen des Geräts wird das Video als Vollbild angezeigt.

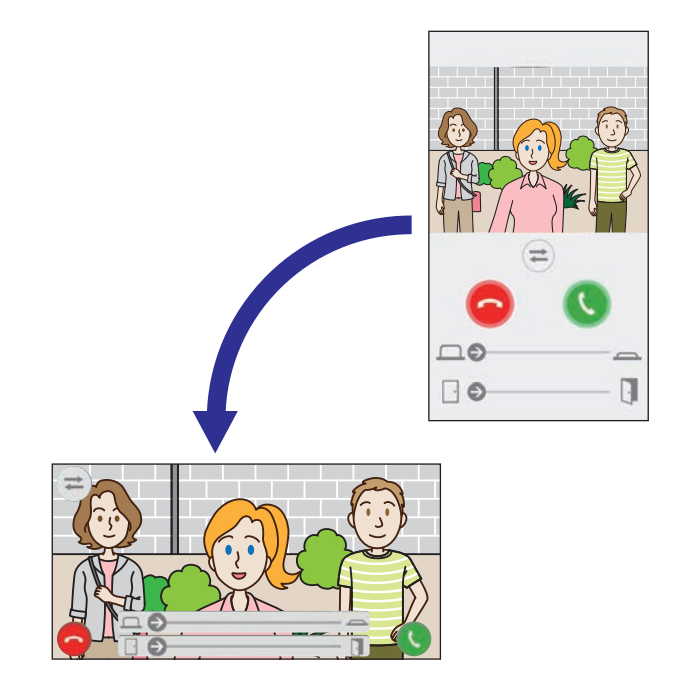

# Notrufwarnsignal empfangen

Wenn diese App ein Notrufwarnsignal von der Gegensprechanlage empfängt, ertönt ein Alarm und der folgende Bildschirm wird angezeigt.

### **ACHTUNG:**

Abhängig vom Modell oder den Einstellungen des mobilen Geräts kann bei einem Notrufwarnsignal oder Ähnlichem ein extrem lauter Ton abgespielt werden, der eventuell Hörschäden verursachen kann. Seien Sie sehr vorsichtig beim Einstellen der Lautstärke.

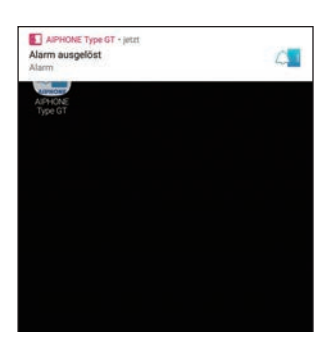

## Alarmbildschirm anzeigen

### Berühren Sie das Banner.

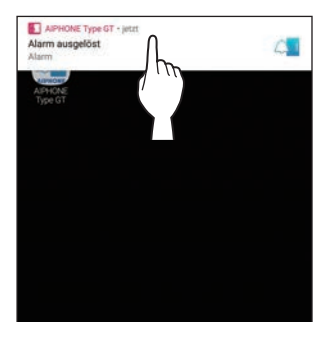

Der Alarmbildschirm wird angezeigt.

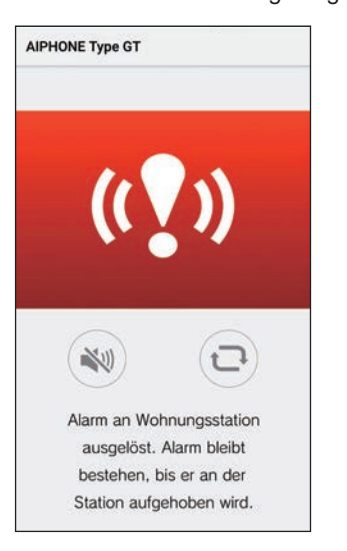

#### HINWEIS:

- Die Gegensprechanlage bleibt solange im Alarmzustand, bis der Notrufschalter in die Bereitschaftsstellung zurückgekehrt ist.
- Wenn das Mobilgerät nach der Wiederherstellung der Gegensprechanlage nicht wiederhergestellt werden konnte, berühren Sie . Der Alarmzustand der Gegensprechanlage wird aktualisiert.
- Die Verbindung mit der Gegensprechanlage ist nicht verfügbar.
- Wenn die App so eingestellt ist, dass sie eine Alarm-Benachrichtigung als kritische Meldung empfängt, wird 🛕 auf dem Banner angezeigt. (Nur für iOS-Gerät)

### Den Alarm beenden

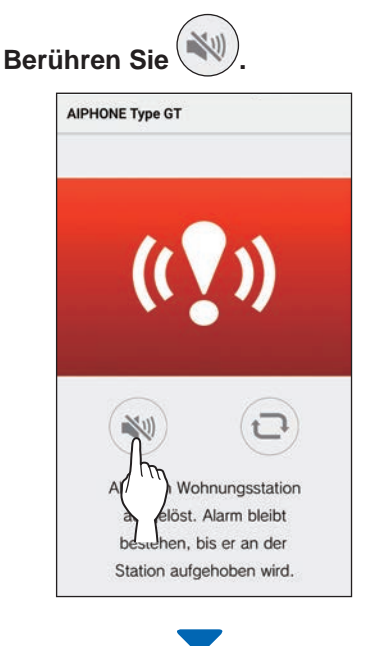

#### Der Alarm wird beendet.

#### **HINWEIS:**

- Die Gegensprechanlage bleibt solange im Alarmzustand, bis der Notrufschalter in die Bereitschaftsstellung zurückgekehrt ist.
- Wenn das Mobilgerät nach der Wiederherstellung der Gegensprechanlage nicht wiederhergestellt werden konnte,

berühren Sie (...). Der Alarmzustand der Gegensprechanlage wird aktualisiert.

# Einen Alarmruf von der Pförtnerstelle annehmen

Wenn ein Alarmruf von der Pförtnerstelle eingeht, ertönt ein Alarm und der folgende Bildschirm wird angezeigt.

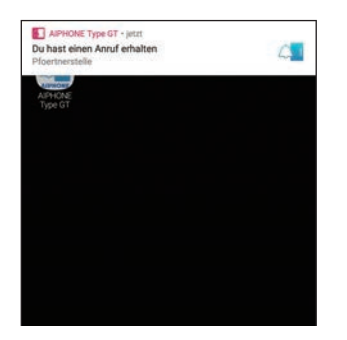

Alarmbildschirm anzeigen Berühren Sie das Banner.

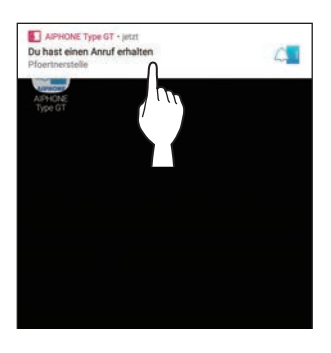

Der Alarmruf-Bildschirm wird angezeigt.

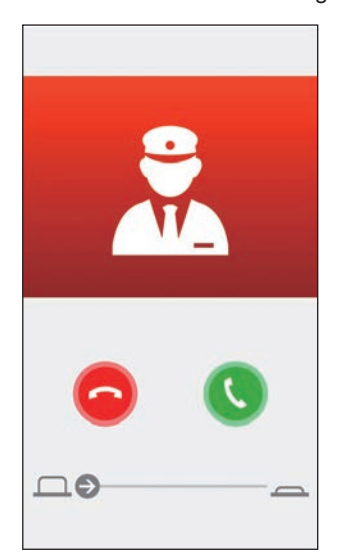

■ Verbindung mit der Pförtnerstelle

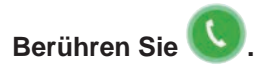

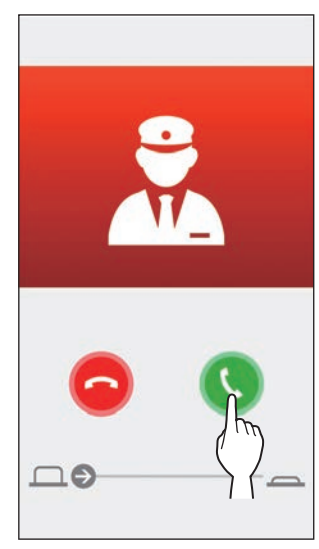

Sprechen Sie mit dem Wachmann.

Beenden der Verbindung mit der Pförtnerstelle

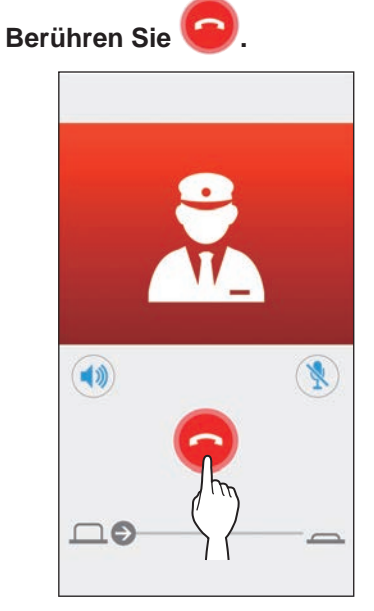

# Aufzeichnungen ansehen

Sehen Sie die Aufzeichnungen an, die in der Gegensprechanlage gespeichert sind.

1 Berühren Sie 📂 auf dem Menü-Bildschirm.

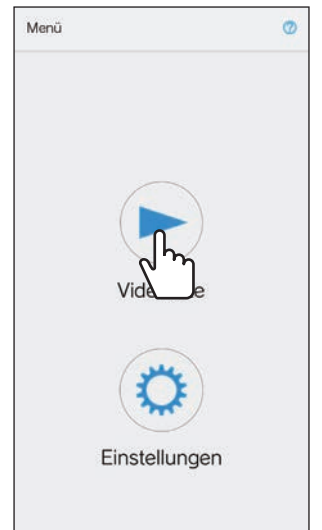

Die Liste der Aufzeichnungen wird angezeigt.\* Uhrzeit und Datum werden in jeder Aufnahme angezeigt.

**2** Berühren Sie die Aufnahme, die abgespielt werden soll.

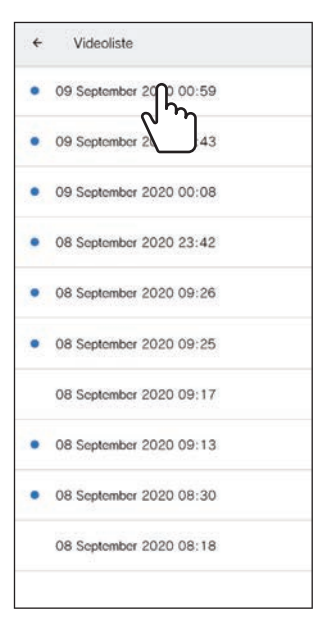

, ", ", wird für nicht betrachtete Aufnahmen angezeigt.

3 Berühren Sie

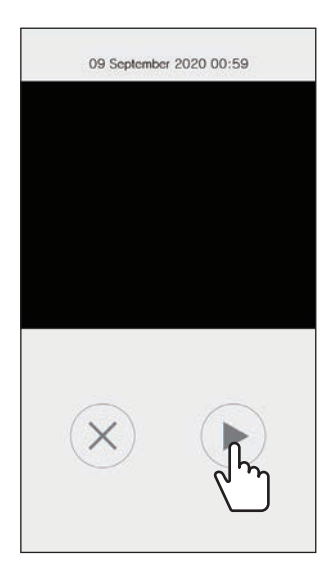

\* Die App kann die Aufnahme nicht abspielen, solange die Gegensprechanlage oder ein anderes Mobilgerät auf die Aufnahme zugreift.

4 Berühren Sie X, um die Wiedergabe zu beenden.

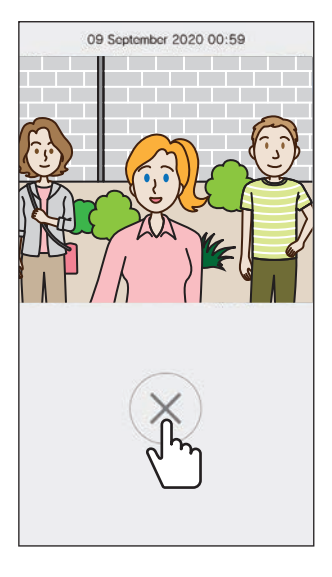

Die Wiedergabe wird beendet und der Bildschirm kehrt zur Videoliste zurück.

# EINSTELLUNGEN

# Einstellungsliste

Die folgenden Einstellungen können auf dem Einstellungsbildschirm konfiguriert werden.

### **ACHTUNG:**

Während der Konfiguration der Einstellungen reagiert die App nicht auf einen eingehenden Anruf und es ertönt kein Klingelton.

| Me                                          | nübezeichnung                         | Details                                                                                                    |                                                                 | Einstellungen                                                                     | Vorgabe                                                                                                 |  |
|---------------------------------------------|---------------------------------------|----------------------------------------------------------------------------------------------------|-----------------------------------------------------------------|-----------------------------------------------------------------------------------|----------------------------------------------------------------------------------------------------|--|
| Sp                                          | rache                                 | Stellt die Anzeigesprache e                                                                                                    | in.                                                             | English/Français/<br>Nederlands/Éspañol/<br>Deutsch/Norsk/<br>Italiano/Türk/Suomi | Die für das<br>Betriebssystem des<br>Mobilgeräts<br>eingestellte Sprache<br>ist die<br>Standardsprache. |  |
| Kli                                         | ngelton                               | Wählt den Klingelton aus, d                                                                                                    | ler bei eingehenden Rufen                                       | \$1/\$2/\$3/\$4/\$5                                                               | J1                                                                                                    |  |
|                                             |                                       | <ul> <li>* Ein Nachrichtenton kann<br/>Status des Geräts oder d<br/>werden.</li> </ul>                                                                                                    | auf dem Mobilgerät je nach<br>es Betriebssystems abgespielt     |                                                                                   |                                                                                                    |  |
| Tü                                          | rverriegel. / Option                  | -                                                                                                    |                                                                 | 1                                                                                 |                                                                                                    |  |
|                                             | Türverriegel.                         | Legt fest, ob der Türöffnerk<br>wird (Aktivieren) oder nicht                                                                                                    | ontakt-Schieberegler angezeigt<br>(Deaktivieren).               | Aktivieren/Nur während<br>der Kommunikation<br>aktivieren/Deaktivieren            | Aktivieren                                                                                              |  |
|                                             | Freier Schaltausgang                  | Legt fest, ob der Schiebere<br>angezeigt wird (Aktivieren)                                                                                                    | gler für den freien Schaltausgang<br>oder nicht (Deaktivieren). | Aktivieren/Nur während<br>der Kommunikation<br>aktivieren/Deaktivieren            | Aktivieren                                                                                              |  |
| Lic                                         | htsteuerung /                         | Legt fest, ob die Lichtsteuer                                                                                                    | ung / Kameraumschaltung                                         | Aktivieren/Nur während                                                            | Deaktivieren                                                                                            |  |
| Kameraumschaltung                           |                                       | angezeigt (Aktiveren) wird oder nicht (Deaktivieren) (                                                                                                    |                                                                 | der Kommunikation<br>aktivieren/Deaktivieren                                      |                                                                                                    |  |
| Format Datum / Uhrzeit                      |                                       | Stellt das Anzeigeformat für Datum und Uhrzeit auf dem                                                                                                    |                                                                 | TT/MM/JJJJ 23:59                                                                  | TT/MM/JJJJ 23:59                                                                                        |  |
|                                             |                                       | Bildschirm ein.                                                                                                    |                                                                 | MM/TT/JJJJ 23:59                                                                  |                                                                                                    |  |
|                                             |                                       | Einstellungen                                                                                                    | Anzeigebeispiel                                                 | TT/MM/JJJJ 11:59 PM                                                               |                                                                                                    |  |
|                                             |                                       | TT/MM/JJJJ 23:59                                                                                                    | 25. Januar 2020 22:25<br>(24-Stunden-Format)                    | MM/TT/JJJJ 11:59 PM                                                               |                                                                                                    |  |
|                                             |                                       | MM/TT/JJJJ 23:59                                                                                                    | Januar 25 2020 22:25                                            | TT/MM/JJJJ PM 11:59                                                               |                                                                                                    |  |
|                                             |                                       | TT/MM/JJJJ 11:59 PM                                                                                                    | 25. Januar 2020 10:25 PM<br>(12-Stunden-Format)                 | MM/TT/JJJJ PM 11:59                                                               |                                                                                                    |  |
|                                             |                                       | MM/TT/JJJJ 11:59 PM                                                                                                    | Januar 25 2020 10:25 PM<br>(12-Stunden-Format)                  |                                                                                   |                                                                                                    |  |
|                                             |                                       | TT/MM/JJJJ PM 11:59                                                                                                    | 25. Januar 2020 PM 10:25<br>(12-Stunden-Format)                 |                                                                                   |                                                                                                    |  |
|                                             |                                       | MM/TT/JJJJ PM 11:59                                                                                                    | Januar 25 2020 PM 10:25<br>(12-Stunden-Format)                  |                                                                                   |                                                                                                    |  |
| Ala                                         | rm-Benachrichtigung                   | -                                                                                                    |                                                                 |                                                                                   | •                                                                                                    |  |
| (NI                                         | Ir fur IOS-Gerat)                     | Lastfast of Duch Panashrick                                                                                                    | atigungan ampfangan wardan (EINI)                               |                                                                                   | Abhängig von den                                                                                        |  |
| Push-Benachrichtigung                       |                                       | oder nicht (AUS).<br>Wenn dies auf AUS gestellt is                                                                                                    | t, können Sie keinen Ruf empfangen.                             | EIN/AUS                                                                           | Betriebssystemeinstellungen<br>des mobilen Geräts.                                                      |  |
|                                             | Der Alarm ertönt auch<br>im Ruhemodus | Legt fest, ob eine Alarm-Benachrichtigung als kritische<br>Meldung empfangen wird (EIN) oder nicht (AUS).<br>* Wenn dies auf EIN gestellt ist, ertönt ein Alarm-<br>Benachrichtigungston auch dann, wenn das mobile Gerät lautlos<br>gestellt ist oder sich im "Bitte nicht stören"-Modus befindet.<br>* Wenn eine Nachricht über die kritische Meldung angezeigt<br>wird, erlauben Sie sie. |                                                                 | EIN/AUS                                                                           | Abhängig von den<br>Betriebssystemeinstellungen<br>des mobilen Geräts.                                  |  |
| Inf                                         | ormationen (*1)                       | -                                                                                                    |                                                                 |                                                                                   |                                                                                                    |  |
|                                             | Über                                  | Zeigt den registrierten Benu<br>dieser App an.                                                                                                    | utzernamen und die Version                                      | -                                                                                 | -                                                                                                    |  |
|                                             | Lizenzvereinbarung                    | Zeigt die Lizenzvereinbarur                                                                                                    | ng an.                                                          | -                                                                                 | -                                                                                                    |  |
|                                             | Urheberrechte ©                       | Zeigt die Urheberrechts-Info                                                                                                    | ormationen an.                                                  | -                                                                                 | -                                                                                                    |  |
|                                             | Endbenutzer<br>Lizenzvereinbaurng     | Zeigt die Endbenutzer Lizenzvereinbaurng an.                                                                                                    |                                                                 | -                                                                                 | -                                                                                                    |  |
| Lizenzvereinbaurng<br>Hilfe <sup>(*1)</sup> |                                       | Hiermit erreichen Sie die fo<br>• Bedienungsanleitung (die<br>• Startseite (Aiphone-Webs<br>• FAQ<br>• Datenschutz                                                                                                    | olgenden Webseiten.<br>ise Anleitung)<br>seite)                 | -                                                                                 | -                                                                                                    |  |

(\*1): Diese Elemente dienen nur zur Anzeige von Informationen. Es ist keine Einstellung erforderlich.

\* Falls Sie Fragen haben, finden Sie weitere Informationen auf unserer Website (https://www.aiphone.net/).

# Einstellungen ändern

1 Berühren Sie 🥨 auf dem Menü-Bildschirm.

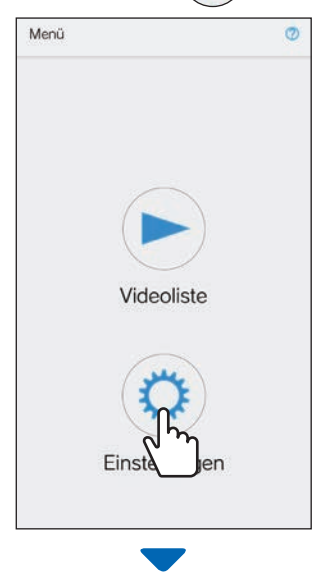

Die Einstellungsliste wird angezeigt.

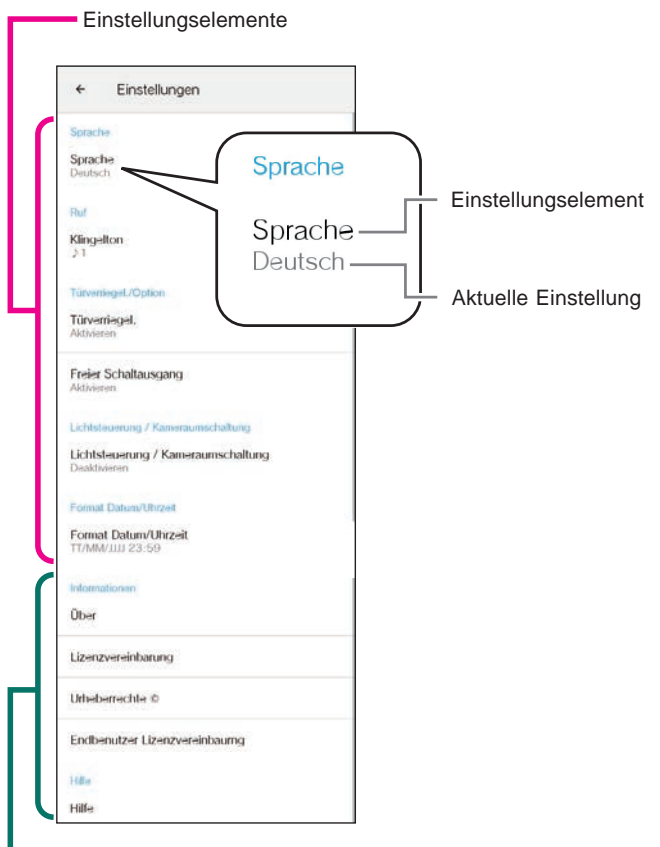

Elemente zum Betrachten von Informationen

**2** Berühren Sie ein Element, um es zu ändern.

| ÷                 | Einstellungen                          |  |
|-------------------|----------------------------------------|--|
| Sprack            | 19                                     |  |
| Sprac<br>Deuts    | <b>he</b><br>ch                        |  |
| Ruf               |                                        |  |
| Kling-            | llon hry                               |  |
| Türvər            | .legel.                                |  |
| Türvə<br>Aktivie  | magel.<br>ren                          |  |
| Freier<br>Aktivie | Schaltausgang                          |  |
| Lichts            | leuerung / Kameraumschaltung           |  |
| Lichts            | teuerung / Kameraumschaltung<br>vieren |  |
| Forma             | 4 Datum/Uhrzeit                        |  |
| Forma<br>TT/MN    | nt Datum/Uhrzeit<br>WUU 23:59          |  |
| Inform            | ationen                                |  |
| Über              |                                        |  |
| Lizen             | zvereinbarung                          |  |
| Urhet             | errechte ©                             |  |
| Endb              | enutzer Lizenzvereinbaumg              |  |
| Hite              |                                        |  |
|                   |                                        |  |

Der Einstellungsbildschirm für das Element wird angezeigt.

## **3** Ändern Sie die Einstellungen.

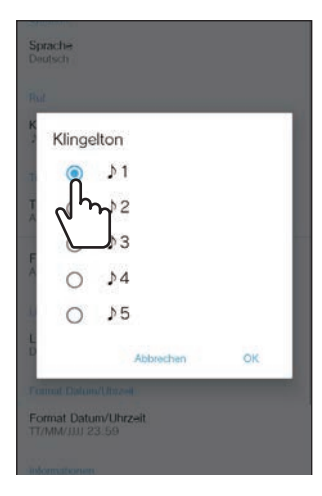

- \* Die Optionsschaltfläche der aktuellen Einstellung ist ausgewählt.
- 4 Um die anderen Einstellungen zu ändern, kehren Sie zur Einstellungsliste zurück und wiederholen Sie die Schritte 2 bis 3.

i

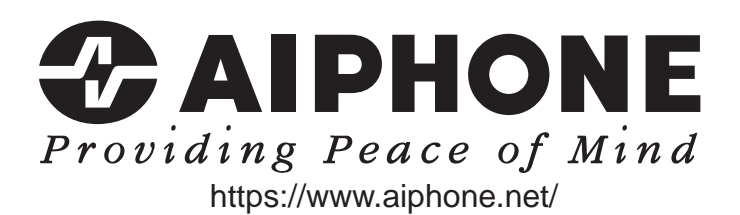

Ausstellungsdatum: Aug. 2021

(B) 0821 RZ 64087